CHARMS Instructions for paying participation fee with a debit or credit card via PayPal

1. After you log into CHARMS, click on the FINANCES ICON as shown here:

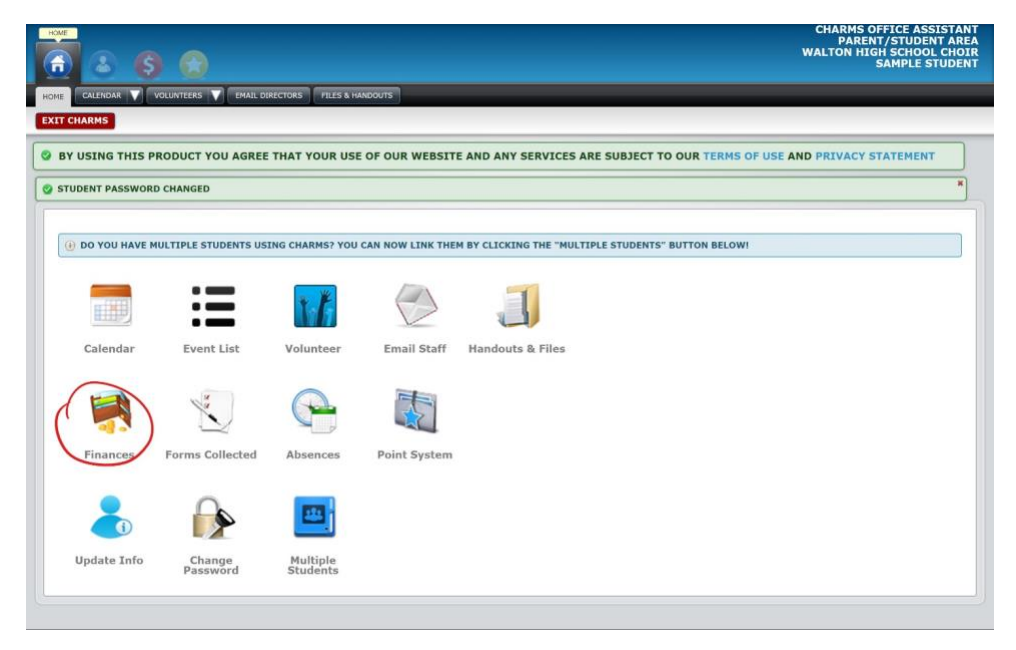

2. On the following screen, find the line that shows **not paid** /Participation Fee and click the PayPal slider button to turn it blue. Then click the **BLUE** "Pay Fixed Payments" button above it.

|                                                                           | NBFER REQUEST                                                                                                    |                                                            |          |   |
|---------------------------------------------------------------------------|----------------------------------------------------------------------------------------------------|------------------------------------------------------------|----------|---|
| udent Financia                                                            | l Statement                                                                                                    |                                                            |          |   |
|                                                                           | Trip Ledger Balance Credit                                                                                                    | 0.00                                                       |          |   |
|                                                                           | Fixed Payments Due                                                                                                    | 55.00                                                      |          |   |
|                                                                           | Fundraising Balance Credit                                                                                                    | 0.00                                                       |          |   |
|                                                                           | Miscellaneous Balance Credit                                                                                                    | 0.00                                                       |          |   |
|                                                                           | Store Balance                                                                                                    | \$ 0.00                                                    |          |   |
|                                                                           |                                                                                                    |                                                            |          |   |
| nere are no sch                                                           | TOTAL BALANCE DUE                                                                                                    | \$ 55.00                                                   |          |   |
| <b>here are no sch</b><br>Student Fixed P.<br>Paid Date                   | TOTAL BALANCE DUE<br>eduled trips for this student<br>ayment Detail Pay Fixed Payments                                                                                                    | \$ 55.00                                                   | Dep. Num |   |
| <b>here are no sch</b><br>Student Fixed P<br>Paid Date<br><b>not paid</b> | TOTAL BALANCE DUE eduled trips for this student ayment Detail Pay Fixed Payments Item Participation Fee                                                                                                    | \$ 55.00                                                   | Dep. Num | _ |
| tere are no sch<br>Student Fixed Pr<br>Paid Date<br>tot paid              | TOTAL BALANCE DUE eduled trips for this student ayment Detail Pay Fixed Payments Item Participation Fee Total Fixed Payments Paid Total Fixed Payments Paid Total Fixed Payments Paid Total Unpaid Fixed Payments | \$ 55.00<br>Amt.<br>55.00<br>\$55.00<br>\$55.00<br>\$55.00 | Dep. Num |   |

3. Next you will see the PayPal gateway screen, where you will click the green "Start Payment" button:

|                     |                                |                         | · ·               | <br>CHARMS OFFICE ASSISTANT<br>PARENT/STUDENT AREA<br>WALTON HIGH SCHOOL CHOIR<br>SAMPLE STUDENT |
|---------------------|--------------------------------|-------------------------|-------------------|--------------------------------------------------------------------------------------------------|
| FINANCIAL STATEMENT | TRANSFER REQUEST               |                         |                   |                                                                                                  |
| EXIT CHARMS         |                                |                         |                   |                                                                                                  |
| Fixed Paymer        | nts                            |                         |                   |                                                                                                  |
|                     | A SECURITY, CLOSE THE WEB BROW | SER AFTER MAKING YOUR   | R PAYPAL PAYMENT. |                                                                                                  |
|                     | Fixed Payments to Pay          | 55.00 Participation Fee | ugh PayPal        |                                                                                                  |
|                     | Total to Pay                   | : \$ 55.00              |                   |                                                                                                  |
|                     |                                | 5 Start Payment         |                   |                                                                                                  |

4. This will take you to a PayPal screen for payment. You may either log into your (or create a new) PayPal account, or click the gray button "Pay with Debit or Credit Card"

| PayPal                                                                                                    |     |
|----------------------------------------------------------------------------------------------------|-----|
| Pay with PayPal                                                                                             |     |
| Email                                                                                                    | ••• |
| Password                                                                                                    |     |
| Stay logged in for faster checkout (?)<br>Not recommended on shared devices.                                |     |
| Log in                                                                                                    |     |
| Having trouble logging in?                                                                                  |     |
| Pay with Debit or Credit Card                                                                               |     |
| Cancel and return to Walton Choral Booster Club, Inc.<br>English   Français   Español   $\Phi \mathfrak{A}$ |     |
| Contact Us Privacy Legal Worldwide                                                                          |     |

5. Click on the green Complete Payment button as illustrated below.

|                                                                  | CHARMS OFFICE ASSISTANT<br>PARENT/STUDENT AREA<br>WALTON HIGH SCHOOL CHOIR |
|------------------------------------------------------------------|----------------------------------------------------------------------------|
| FINANCIAL STATEMENT TRANSFER REQUEST                             |                                                                            |
| EXIT CHARMS                                                      |                                                                            |
| Make PayPal Payment                                              |                                                                            |
| Please click the button below to finalize your \$55.00 payment . |                                                                            |
| Cancel                                                           |                                                                            |

6. When you have completed your payment you will be returned to CHARMS with a confirmation screen:

| FINANCES DE LA COMPANYA DE LA COMPANYA                                                                                                    | CHARMS OFFICE ASSISTANT<br>PARENT/STUDENT AREA |
|----------------------------------------------------------------------------------------------------|------------------------------------------------|
| 者 🔺 🧕 😥                                                                                                    | WALTON HIGH SCHOOL CHOIR                       |
| FINANCIAL STATEMENT TRANSFER REQUEST                                                                                                    |                                                |
| EXIT CHARMS                                                                                                    |                                                |
| Paid: Fixed Payment Items                                                                                                    |                                                |
| PAYPAL PAYMENT SUCCESSFUL                                                                                                    |                                                |
| Thank you for your Fixed Payment Items of \$55.00 for the second second |                                                |
| A receipt for your payment has been emailed to you and the payment has been posted to the student's                                                                                                    | Fixed Payment Ledger.                          |
|                                                                                                    |                                                |
|                                                                                                    |                                                |
|                                                                                                    |                                                |